附件 3

# 工程造价咨询行业优秀成果评选系统用户手册 (市级审核)

技术支持单位: 国泰新点软件股份有限公司

一、系统登录

(1) 审核人员访问以下地址:

<u>http://121.41.24.110:8078/gczjxtg1</u> (如图 1.1)。

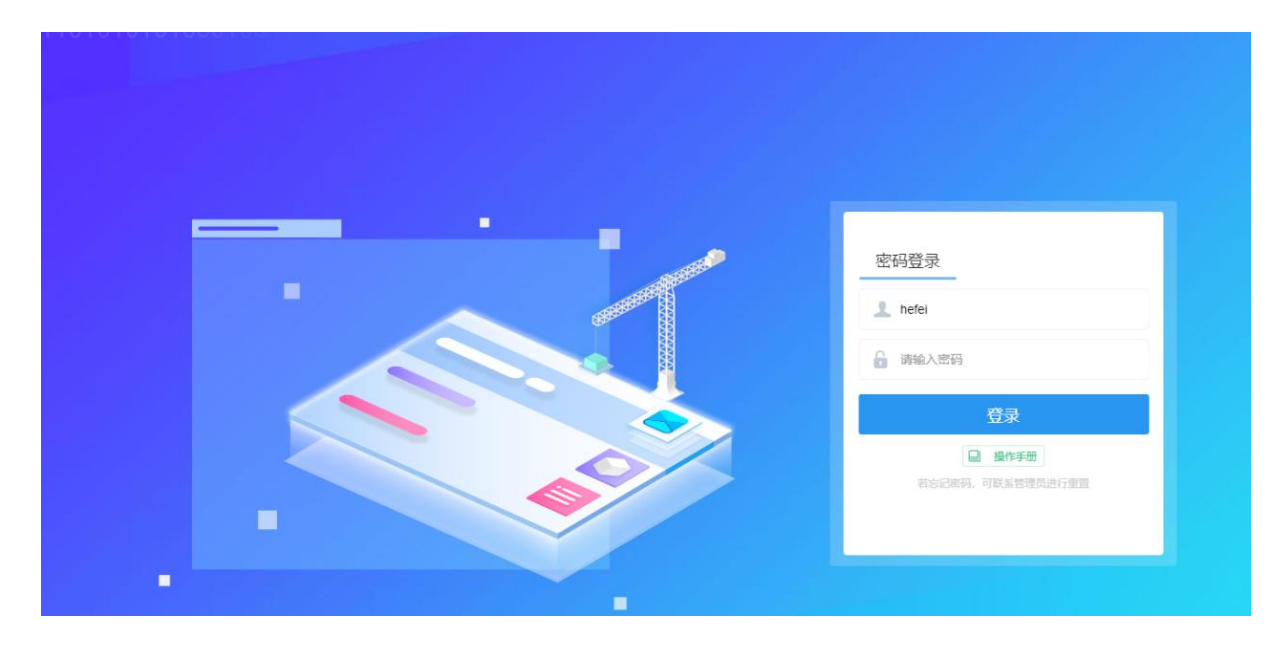

图 1.1 审核端登录页面

# (2)系统登陆

各市用户进入系统登陆页,输入审核系统的账号密码进行登陆,登陆 成功后跳转到成果审核系统页面(如图1.2)。

| 🚺 工程造价咨询( | 尤秀成果评选系 | 系统(安徽省) 🏠           | 业中报管理  |      |        |                    |                     |       | 0   🤤                |
|-----------|---------|---------------------|--------|------|--------|--------------------|---------------------|-------|----------------------|
|           | 能量通过    | 批量追回<br>报年份: 2021验证 |        |      | × • 13 | 2业名称:              |                     | Q歳    | R 🗸                  |
| C9 ICOLIN | ■ 序     | 企业名称                | 甲酸钾份   | 项目名称 | 成果名称   | 统一社会信用代码           | 申报时间                | 力件状态  | 操作                   |
| 19 上版查看   | 1       |                     | 2021验证 |      | 1      | 91340122MA2MXMLJX5 | 2021-06-29 10:38:26 | 待地市审核 | ¢                    |
|           | 2       |                     | 2021验证 |      |        | 91340122MA2MXMLJX5 | 2021-07-15 16:20:38 | 待地市审核 | 0                    |
|           |         |                     |        |      |        |                    |                     |       |                      |
|           | 10 •    | 4 1 /1 >            | нс     |      |        |                    |                     |       | 毎页 10 条, 共 2 条<br>.: |
|           |         |                     |        |      |        |                    |                     |       |                      |

### 图 1.2 成果审核首页

系统技术支持电话: 18133657613。

### 二、系统操作

#### (1) 企业申报材料审核

第一步:点击系统左侧功能列表"待审核"模块;

|         |     |                        |        |                                                                                                    |                                                                                                    |                    |                     |       | -   |
|---------|-----|------------------------|--------|----------------------------------------------------------------------------------------------------|----------------------------------------------------------------------------------------------------|--------------------|---------------------|-------|-----|
|         | 申报  | <sup>按年份:</sup> 2021验证 |        |                                                                                                    | x •                                                                                                    | 2业名称:              |                     | Q捜    | 索 ~ |
| :<br>12 | □ 序 | 企业名称                   | 申报年份   | 项目名称                                                                                                    | 成果名称                                                                                                    | 统一社会信用代码           | 申报时间                | 办件状态  |     |
|         | 1   | -                      | 2021验证 | Constanting of the local division of the local division of the loc | The second second second second second second second second second second second second second second second se | 91340122MA2MXMLJX5 | 2021-06-29 10:38:26 | 待地市审核 |     |
|         | 2   |                        | 2021验证 |                                                                                                    |                                                                                                    | 91340122MA2MXMLJX5 | 2021-07-15 16:20:38 | 待地市审核 |     |
|         |     |                        |        |                                                                                                    |                                                                                                    |                    |                     |       |     |
|         |     |                        |        |                                                                                                    |                                                                                                    |                    |                     |       |     |
|         |     |                        |        |                                                                                                    |                                                                                                    |                    |                     |       |     |
|         |     |                        |        |                                                                                                    |                                                                                                    |                    |                     |       |     |
|         |     |                        |        |                                                                                                    |                                                                                                    |                    |                     |       |     |
|         |     |                        |        |                                                                                                    |                                                                                                    |                    |                     |       |     |
|         |     |                        |        |                                                                                                    |                                                                                                    |                    |                     |       |     |
|         |     |                        |        |                                                                                                    |                                                                                                    |                    |                     |       |     |
|         |     |                        |        |                                                                                                    |                                                                                                    |                    |                     |       |     |
|         |     |                        |        |                                                                                                    |                                                                                                    |                    |                     |       |     |

### 图 1.2 待审核页面

# 第二步:点击需要审核项目后面的"\*"按钮;

| 🔊 工程造价咨询优           | 秀成果评选系 | 《统(安徽省) 🔛                    | 上中报管理  |      |      |                    |                     |       | 0   🤤        |
|---------------------|--------|------------------------------|--------|------|------|--------------------|---------------------|-------|--------------|
| 企业申报管理 🧮 🧮          | 批量通过   | 批量退回                         |        |      |      |                    |                     |       |              |
| 19 杨丽敏              | 申      | 限年份: 2021验证                  |        |      | × •  | 2业名称:              |                     | QB    | BR 🗸         |
| Cy Char<br>F9 Frank | ■序     | 企业名称                         | 申报年份   | 项目名称 | 成果名称 | 统一社会信用代码           | 中接时间                | 办件状态  | 提作           |
|                     | 1      | -                            | 2021验证 | 1    | 1    | 91340122MA2MXMLJX5 | 2021-06-29 10:38:26 | 待地市审核 | ٥            |
|                     | 2      |                              | 2021验证 |      |      | 91340122MA2MXMLJX5 | 2021-07-15 16:20:38 | 待地市审核 |              |
|                     |        |                              |        |      |      |                    |                     |       |              |
|                     | 10 • H | <ul> <li>▲ 1 /1 ▶</li> </ul> | нс     |      |      |                    |                     |       | 每页 10 条, 共 2 |

### 图 2.2 待审核页面操作

第三步:进入审核信息详情页,对企业上报信息进行审核,如果没有

问题点击"审核通过",如果有问题点击"审核退回"并填写退回意见, 退回至上报单位进行调整。

| 审核通过 审核                                                                                                    | 亥退回                                                                                                    |       |     |                                          |                                                 |       |                  |
|----------------------------------------------------------------------------------------------------|----------------------------------------------------------------------------------------------------|-------|-----|------------------------------------------|-------------------------------------------------|-------|------------------|
| 01 申报单位                                                                                                    |                                                                                                    |       |     |                                          |                                                 |       | (                |
| 企业名称:                                                                                                    | * 安徽测试咨询企业                                                                                              |       |     | 统一社会信序<br>代码:                            | <sup>*</sup> 91340122MA2MXI                     | MLJX5 |                  |
| 法定代表人:                                                                                                    | * 张三                                                                                                    |       |     | 企业注册均<br>址:                              | * 宣城市                                           |       |                  |
| 资质等级:                                                                                                    | 工程造价咨询乙级                                                                                                |       |     | 联系方式:                                    | * 13456789000                                   |       |                  |
| 资质证书编                                                                                                    | 甲123456789                                                                                              |       |     | 推荐单位所在                                   | e <sup>*</sup> 安徽省·宣城市                          |       |                  |
| 号:                                                                                                    |                                                                                                    |       |     | ×0.                                      |                                                 |       |                  |
| 号:<br>12 联合申报                                                                                                    | 单位                                                                                                    |       |     |                                          |                                                 |       | 6                |
| 号:<br>2 联合申报<br>齐. 企业                                                                                                    | 单位 经存款 统一社会信用代码                                                                                         | 法定代表人 | 企业进 | 别地址                                      | 联系方式                                            | 资质等级  | 资质证书编号           |
| 专:<br>2 联合申报<br>3. 企业<br>3 项目信息                                                                                             | 单位<br>经称 统一社会信用代码                                                                                       | 法定代表人 | 企业进 | 册地址                                      | 联系方式                                            | 资质等级  | (<br>资质证书编号      |
| 5:<br>2 联合申报<br>3 项目信息<br>成果名称: <sup>1</sup>                                                                                | 单位<br>化名称 统一社会信用代码<br>* 测试优秀成果                                                                          | 法定代表人 | 企业进 | 册地址                                      | 联系方式                                            | 资质等级  | (<br>资质证书编号<br>( |
| <ol> <li>号:</li> <li>2 联合申报</li> <li>齐. 企业</li> <li>3 项目信息</li> <li>成果名称:<sup>1</sup></li> <li>委托单位:<sup>1</sup></li> </ol> | <ul> <li>单位</li> <li>2名称</li> <li>统一社会信用代码</li> <li>* 测试优秀成果</li> <li>* 安徽测试企业</li> </ul>               | 法定代表人 | 企业进 | 册地址 建设单位:                                | 联系方式                                            | 资质等级  | (<br>资质证书编号<br>( |
| 5:       12 联合申报       第.     企业       13 项目信息       成果名称:       委托单位:       业务类型:                                          | <ul> <li>单位</li> <li>2名称 统一社会信用代码</li> <li>* 测试优秀成果</li> <li>* 安徽测试企业</li> <li>* 工程量清单的编制与审核</li> </ul> | 法定代表人 | 企业注 | 册地址<br>建设单位:<br>业务完成单位<br>使用的造价有<br>件名称: | 联系方式       *       安徽测试咨询企业       2*       一点智慧 | 资质等级  | () 変质证书編号        |

图 2.3 成果审核详情页面

## 系统有批量审核的功能:

在"待审核"列表页,选择多个需要审核项目,点击左上角的"批量审核" 按钮,即可批量审核多个。

| 🚺 工程造价容   | 间优秀成果评选系 | 统 (安徽省) 🔒 🔒   | 业中报管理      |               |               |                |                     |              | ۹ ا 🥥              |
|-----------|----------|---------------|------------|---------------|---------------|----------------|---------------------|--------------|--------------------|
| 企业申报管理    |          | 形最识词          |            |               |               |                |                     |              |                    |
| [9] 待审核   |          | 年份: 2021验证    |            |               | x •           | 业名称:           |                     | Q. 189       | s 🗸                |
| C9 已审核    |          | A. 11. 63.101 | 1947 0-10  | and the state | and the state | m at extension |                     | 1. 20 M 10 M | 10.00              |
| C9 ICOLER | ■ #      | 10127546      | 11/12/1-07 | 地口石林          | 003825346     | NU-11212101049 | 44080200            | 9M+4085      | BRIF               |
| C9 上版曲著   |          |               | 2021验证     |               |               |                | 2021-06-29 10:38:26 | 待地市审核        | ų                  |
|           | 2        |               | 2021验证     |               |               |                | 2021-07-15 16:20:38 | 待地市审核        | Q                  |
|           |          |               |            |               |               |                |                     |              |                    |
|           |          |               |            |               |               |                |                     |              |                    |
|           |          |               |            |               |               |                |                     |              |                    |
|           |          |               |            |               |               |                |                     |              |                    |
|           |          |               |            |               |               |                |                     |              |                    |
|           |          |               |            |               |               |                |                     |              |                    |
|           |          |               |            |               |               |                |                     |              |                    |
|           |          |               |            |               |               |                |                     |              |                    |
|           |          |               |            |               |               |                |                     |              |                    |
|           |          |               |            |               |               |                |                     |              |                    |
|           |          |               |            |               |               |                |                     |              |                    |
|           |          |               |            |               |               |                |                     |              |                    |
|           |          |               |            |               |               |                |                     |              |                    |
|           | 10 • 14  | 4 1 /1 ▶      | ыс         |               |               |                |                     |              | 晦页 10 条, 共 2 条<br> |

## (2) 申报审核记录查看

第一步:点击系统左侧功能列表"已审核"模块;

| 🚺 工程造价咨询( | 北秀成果评选系统(安徽省) 企业中的 | REM    |       |           |          |                     |      | 0   🤤              |  |
|-----------|--------------------|--------|-------|-----------|----------|---------------------|------|--------------------|--|
| 企业中报管理    | 化酸银间               |        |       |           |          |                     |      |                    |  |
| 19 杨丽枝    | 申报年份: 2021验证       |        |       | x • 企业名称: |          |                     |      | 0, 1830 V          |  |
|           | ■ 序 企业名称           | 申报年份   | 项目名称  | 成果名称      | 统一社会信用代码 | 电极时间                | か件状态 | 操作                 |  |
| 日日        |                    | 2021验证 |       |           |          | 2021-07-15 18:58:39 | 已审核  | Q                  |  |
|           |                    | 2021验证 |       |           | 2        | 2021-07-12 10:51:18 | 已审核  | Q                  |  |
|           | 3                  | 2021验证 |       |           |          | 2021-07-12 20:28:27 | 已审核  | Q                  |  |
|           |                    | 2021验证 |       | 100000000 |          | 2021-07-12 09:48:01 | 已审核  | Q                  |  |
|           | 5 100000           | 2021验证 | 1.000 | 1         |          | 2021-08-23 19:10:13 | 已审核  | Q                  |  |
|           | 6 ( <b>1111) 1</b> | 2021验证 |       | 1.000     |          | 2021-08-23 19:10:13 | 已审核  | Q                  |  |
|           | 7 (1991)           | 2021验证 |       | 1.000     |          | 2021-08-23 19:10:13 | 已审核  | Q                  |  |
|           |                    | 2021独证 | 10000 | 1.000     |          | 2021-08-23 19:10:13 | 已审核  | Q                  |  |
|           | 10 •   И 4 1/1 » И | c      |       |           |          |                     |      | 每页 10 条, 共 8 条<br> |  |

#### 图 2.5 已审核页面

第二步:点击"Q"按钮,可以查看已审核的详细信息;

如果查看已审核项目时发现存在问题,也可以选择后点击"批量退回"按钮进行退回。

| 🚺 工程造价咨询 | 优秀成果评选系统(安徽省) 企业       | 即授管理   |           |                 |                 |                     |      | 0   🤤     |
|----------|------------------------|--------|-----------|-----------------|-----------------|---------------------|------|-----------|
|          | ■ 挑量退回<br>申报年份: 2021验证 |        | x • 企业驾称: |                 |                 | Q.被索                |      |           |
| rg rate  | ■ 序 企业名称               | 申报年份   | 项目名称      | 成果名称            | 统一社会信用代码        | 申报时间                | 办件状态 | 操作        |
|          |                        | 2021验证 |           | I second second | (International) | 2021-07-15 18:58:39 | 已审核  | Q         |
|          | 2                      | 2021验证 |           | 1000            |                 | 2021-07-12 10:51:18 | 已审核  | Q         |
|          | 3                      | 2021验证 |           |                 |                 | 2021-07-12 20:28:27 | 已审核  | Q         |
|          | 2 4 (Managarana)       | 2021验证 |           | III MARKET      |                 | 2021-07-12 09:48:01 | 已审核  | Q         |
|          | S Rectand Ballion      | 2021验证 | 1.000     |                 |                 | 2021-08-23 19:10:13 | 已审核  | Q         |
|          | 6                      | 2021验证 |           | 1 Marcales      |                 | 2021-08-23 19:10:13 | 已审核  | Q         |
|          | 7 1 1                  | 2021验证 |           |                 |                 | 2021-08-23 19:10:13 | 已审核  | Q         |
|          | 8 2000                 | 2021验证 |           |                 |                 | 2021-08-23 19:10:13 | 已审核  | Q         |
|          |                        |        |           |                 |                 |                     |      |           |
|          | 10 • H 4 1 /1 • H      | c      |           |                 |                 |                     |      | 每页10条,共8条 |
|          |                        |        |           |                 |                 |                     |      |           |

图 2.6 批量退回功能

(3) 申报材料汇总上报

第一步:点击系统左侧功能列表"汇总上报"模块;

| -104 E15 -100 | A.S.L.B |              |                            |            |             |                |                     |           |        |
|---------------|---------|--------------|----------------------------|------------|-------------|----------------|---------------------|-----------|--------|
| 侍审核           |         | 申报年份: 2021验证 | E                          |            | •<br>•      | 业名称:           |                     | Q.18      | * ×    |
| 日南核           | -       | da Colled    | 2.42 dilloc //             | 15000 B    | 「「「「」」の「「」」 | an Monteman    | duantia             | 4-0440-25 | 444.07 |
| CSLIE         |         | /p =====;    | 100 (000 (000)<br>2021/00/ | 10111-0104 | AND R COMP. | OF AT WATCHLOU | 2021 07 45 49-59-20 | WITHKES   | BRIF O |
| LISER         | -       |              | 2021短距                     |            |             |                | 2021-07-15 18:58:39 | (TOLDALER | 4      |
|               |         | 2            | 2021短星                     |            |             |                | 2021-07-12 10:51:18 | 197LHLIR  | ų      |
|               |         | 3            | 2021验证                     |            |             |                | 2021-07-12 20:28:27 | 待汇总上报     | q      |
|               |         | 4            | 2021验证                     |            |             | C. C. C. C. C. | 2021-07-12 09:48:01 | 待汇总上报     | Q      |
|               |         | 5            | 2021验证                     |            |             |                | 2021-08-23 19:10:13 | 专家侍审核     | Q      |
|               |         | 6            | 2021验证                     |            |             |                | 2021-08-23 19:10:13 | 待协会审核     | Q      |
|               |         | 7            | 2021验证                     |            | 1.00000000  |                | 2021-08-23 19:10:13 | 专家待审核     | Q      |
|               |         | 8            | 2021脸证                     |            | 1.000       |                | 2021-08-23 19:10:13 | 专家已审核     | Q      |
|               |         |              |                            |            |             |                |                     |           |        |

图 2.7 成果汇总上报页面

第二步:导出汇总表盖章上传;

点击该页面的【汇总表下载】,系统会汇总所有已上报的申请材料,下 载并打印汇总表,按要求进行签字并盖章,然后将签章完成的汇总表扫描 后上传至汇总上报页的附件。

| 5 miles | 申报 | #69: 2021889JF | <ul> <li>企业名称:</li> </ul> |      |                | 0.00  | e -       |
|---------|----|----------------|---------------------------|------|----------------|-------|-----------|
| Einika  |    |                |                           |      |                |       |           |
|         | 序  |                |                           |      | 申报时间           | 力件状态  | <b>語作</b> |
| 1664    | 1  |                |                           | 0    | 07-15 18:58:39 | 待汇总上报 | Q         |
|         | 2  |                |                           |      | 07-12 10:51:18 | 待汇总上报 | Q         |
|         | 3  |                |                           |      | 07-12 20:28:27 | 待汇总上报 | Q         |
|         | 4  | 01 2000 汇总表    |                           | & ±# | 07-12 09:48:01 | 待汇总上报 | Q         |
|         | 5  |                |                           |      | 08-23 19:10:13 | 专家将审核 | Q         |
|         | 6  |                | 上传盖章后的汇总表                 |      | 08-23 19:10:13 | 待协会审核 | Q         |
|         | 7  |                |                           |      | 08-23 19:10:13 | 专家待审核 | Q         |
|         | 8  |                |                           |      | 08-23 19:10:13 | 专家已审核 | Q         |
|         |    | 02 企业中报知道      |                           |      |                |       |           |
|         |    |                |                           | 1000 |                |       |           |

第三步:点击左上角"汇总上报"按钮进行上报。

还未上报的项目状态为"待汇总上报",已上报项目状态为"已汇总上报",

已汇总上报但还未审核的状态为"专家待审核"。

|   | 申报 | 年份: 2021验证                                                                                                    |                                                                        |              | •<br>企业名利        | 称:                                                                                                    |                                                                                                    | Q. (2)                                                                                                    | e 🗸                                                                                                    |
|---|----|----------------------------------------------------------------------------------------------------|------------------------------------------------------------------------|--------------|------------------|----------------------------------------------------------------------------------------------------|----------------------------------------------------------------------------------------------------|----------------------------------------------------------------------------------------------------|----------------------------------------------------------------------------------------------------|
| - |    |                                                                                                    | (Alternative Control                                                   |              | 1                | 1                                                                                                    |                                                                                                    | 1                                                                                                    | -                                                                                                    |
|   | F  | 企业名称                                                                                                    | 申服年份                                                                   | 项目名称         | 成果名称             | 统一社会信用代码                                                                                                    | 甲根即间                                                                                                    | 办件状态                                                                                                    | 操作                                                                                                    |
|   | 1  |                                                                                                    | 2021验证                                                                 |              |                  |                                                                                                    | 2021-07-15 18:58:39                                                                                                    | 待汇总上报                                                                                                    | Q                                                                                                    |
|   | 2  |                                                                                                    | 2021验证                                                                 |              |                  |                                                                                                    | 2021-07-12 10:51:18                                                                                                    | 待汇总上报                                                                                                    | Q                                                                                                    |
|   | 3  | Canada and Andrews                                                                                                    | 2021脸证                                                                 |              |                  |                                                                                                    | 2021-07-12 20:28:27                                                                                                    | 待汇总上报                                                                                                    | Q                                                                                                    |
|   | .4 |                                                                                                    | 2021验证                                                                 |              |                  | Contraction of the local distance of the                                                                                                    | 2021-07-12 09:48:01                                                                                                    | 待汇总上报                                                                                                    | Q                                                                                                    |
|   | 5  | (                                                                                                    | 2021验证                                                                 | 1000         | 1000             |                                                                                                    | 2021-08-23 19:10:13                                                                                                    | 专家侍审核                                                                                                    | Q                                                                                                    |
|   | 6  | (International International I | 2021验证                                                                 | 1.000        |                  |                                                                                                    | 2021-08-23 19:10:13                                                                                                    | 待协会审核                                                                                                    | Q                                                                                                    |
|   | 7  |                                                                                                    | 2021验证                                                                 |              |                  |                                                                                                    | 2021-08-23 19:10:13                                                                                                    | 专家待审核                                                                                                    | Q                                                                                                    |
|   | 8  | contraction of the local distance of the                                                                                                    | 2021验证                                                                 | C BRIDE      | - manufacture of |                                                                                                    | 2021-08-23 19:10:13                                                                                                    | 专家已审核                                                                                                    | Q                                                                                                    |
|   |    |                                                                                                    |                                                                        |              |                  |                                                                                                    |                                                                                                    |                                                                                                    |                                                                                                    |
|   |    | B         B           1         1           2         3           3         4           5         6           7         8                                                                                                    | P     Acti 248       1     3       3     4       5     6       7     8 | 中国年時: 2021後廷 | 中規中部: 2021接近     | Interest:     2021blig:       1     2021blig:       2     2021blig:       3     2021blig:       4     2021blig:       5     2021blig:       6     2021blig:       7     2021blig:       8     2021blig: | Instant     Augusta     Instant       1     2021%     Instant       2     201%     Instant       3     2021%     Instant       4     2021%     Instant       5     2021%     Instant       6     2021%     Instant       7     2021%     Instant       8     2021%     Instant | Interest:         2021bit         Interest:         Linterest:           1         Cubits         Interest:         2021-07-15         2021-07-15         2021-07-15         2021-07-15         2021-07-15         2021-07-15         2021-07-15         2021-07-15         2021-07-15         2021-07-15         2021-07-15         2021-07-15         2021-07-12         2021-07-12         2021-07-12         2021-07-12         2021-07-12         2021-07-12         2021-07-12         2021-07-12         2021-07-12         2021-07-12         2021-07-12         2021-07-12         2021-07-12         2021-07-12         2022-07-21         2021-07-12         2022-07-21         2021-07-12         2022-07-21         100-07-07-12         2022-07-21         100-07-07-12         2022-07-21         100-07-07-12         2022-07-21         100-07-07-12         2022-07-21         100-07-07-12         2021-07-12         2021-07-12         2021-07-12         2021-07-12         2021-07-12         2021-07-12         2021-07-12         2021-07-12         2021-07-12         2021-07-12         2021-07-12         2021-07-12         2021-07-12         2021-07-12         2021-07-12         2021-07-12         2021-07-12         2021-07-12         2021-07-12         2021-07-12         2021-07-12         2021-07-12         2021-07-12         2021-07-12         2021-07-12         < | Indexter:         2021 bit         Indexter:         2021 bit         Indexter:         Indexter: |

### 图 2.8 成果汇总上报页面

### (4) 上报情况查看

点击系统左侧功能列表"上报查看"模块,可以进入本市上报材料情况查询界面;

| ▲ 工程這价咨询优: | 专成果评选系统 | (安徽省) 企业申报管理          |      |           |            |          | 🔍 I 🤤           |
|------------|---------|-----------------------|------|-----------|------------|----------|-----------------|
| 企业申报管理 三   | 申报年     | 份: 2021验证             |      | x • 上报部门: |            |          | 0.披索 ~          |
| L9 特制核     | 144     |                       |      |           |            |          |                 |
| C9 Carls   | 序       | 申报年份                  | 上报部门 | 上报数量      | 上版时间       | の件状态     | 直着              |
| C9 ICALM   | 1       | 2021验证                | 宣城市  | 1         | 2021-07-12 | 已汇总上报    | Q               |
| 19 ниен    | 2       | 2021验证                | 宣城市  | 1         | 2021-06-04 | BICRILIR | Q               |
|            | 3       | 2021验证                | 宣城市  | 1         | 2021-06-04 | 已汇总上报    | Q               |
|            | 4       | 2021验证                | 宣城市  | 1         | 2021-06-09 | 已汇总上报    | Q               |
|            | 5       | 2021验证                | 宣城市  | 1         | 2021-07-12 | 已汇总上规    | Q               |
|            | 6       | 2021验证                | 宣城市  | 1         | 2021-06-04 | 已汇总上报    | Q               |
|            | 7       | 2021验证                | 宣城市  | 4         | 2021-08-23 | 已汇总上报    | Q               |
|            | 8       | 2021验证                | 宣城市  | 1         | 2021-06-28 | 已汇总上报    | Q               |
|            | 9       | 2021验证                | 宣城市  | 2         | 2021-06-08 | 已汇总上报    | Q               |
|            | 10      | 2021脸证                | 宣城市  | 3         | 2021-07-06 | 已汇总上报    | Q               |
|            | 10 - 14 | 4 1 /2 <b>)</b> H   C |      |           |            |          | 弯页 10 条, 共 12 条 |

#### 图 2.8 上报查看页面

点击上报信息后的"Q"按钮,可以查看上报材料,点击"退回"按钮可以撤回上报材料。

| 說師           |        |      |          |                     |    |
|--------------|--------|------|----------|---------------------|----|
| 01 相关附件      |        |      |          |                     | Q  |
|              |        |      |          |                     |    |
| 844          | 1. 江悠天 |      |          |                     |    |
|              |        |      |          |                     |    |
|              |        |      |          |                     |    |
|              |        |      |          |                     |    |
|              |        |      |          |                     |    |
|              |        |      |          |                     |    |
| 41 A-8-0127  |        |      |          |                     | 0  |
| 02 1E3E49389 | 19K    |      |          |                     |    |
| 序号           | 企业名称   | 成果名称 | 统一社会信用代码 | 中接到间                | 直看 |
| 1            |        |      |          | 2021-05-27 10:19:57 | Q  |

# 图 2.9 上报查看详情页面